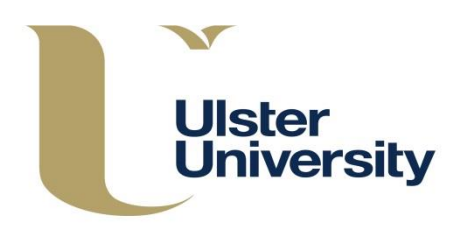

The Module Index screen displays a fully searchable list of all modules already held on the CMS and their approval status. The Index can be searched by Faculty, School, module code or title. To search by School, you must first select a Faculty.

| Module Inc    | dex          |        |       |                  |       |                   |  |
|---------------|--------------|--------|-------|------------------|-------|-------------------|--|
| Module Sear   | ch           |        |       |                  |       |                   |  |
| Select School | •            | Search | Clear |                  |       |                   |  |
| < < 1         | 2 3 4 5      | 6 7    | > >   |                  |       |                   |  |
| Module Code   | Module Title |        |       | Credit<br>Points | Level | Current<br>Status |  |

From here modules can be **Revised (Edit)**, **Viewed (Details)**, **Withdrawn** and printed from a **PDF** by clicking on the relevant link to the right hand side of each module.

| Module Code | Module Title            | Credit<br>Points | Level | Current<br>Status |                                                |
|-------------|-------------------------|------------------|-------|-------------------|------------------------------------------------|
| COM146      | 2D Multimedia authoring | 20               | 4     | Unapproved        | Edit   Details   Withdraw   History  <br>  PDF |

From the Details screen you can view the module's associated programmes/modular subjects and go directly to each by clicking on the link.

| Details                                    |                                     |                |                       |                                      |  |  |
|--------------------------------------------|-------------------------------------|----------------|-----------------------|--------------------------------------|--|--|
| Title                                      | Biomedical Eng                      | gineering 1    |                       |                                      |  |  |
| Module Code                                | BME101                              |                |                       |                                      |  |  |
| Level                                      | 4                                   |                |                       |                                      |  |  |
| Credit Points                              | 10                                  |                |                       |                                      |  |  |
| Faculty                                    | Faculty of Comp                     | outing, Engine | ering and the Built E | nvironment                           |  |  |
| School                                     | School of Engineering               |                |                       |                                      |  |  |
| Module Instances                           | Location                            | Semester       | Module<br>Coordinator | Teaching Staff                       |  |  |
|                                            | Jordanstown                         | 1              | Boyd, Adrian          | Boyd, Adrian<br>McLaughlin,<br>James |  |  |
|                                            |                                     |                |                       |                                      |  |  |
| Associated Programmes/<br>Modular Subjects | Course Title Biomedical Engineering |                | Award Letters         | Туре                                 |  |  |
|                                            |                                     |                | BSc (Hons)            | Programme                            |  |  |

**Note:** Editing staff or a module reading list does not require University authorisation – these revisions are approved at Faculty/School level. Revisions to staff are carried out through the **Instances** tab within the module. A **Module Coordinator** must always be inserted or changes will not save.

| Edit COM189 Introduction     | to Web Develop    | ment A                                                                                                    |              |               |              |            |        |
|------------------------------|-------------------|----------------------------------------------------------------------------------------------------|--------------|---------------|--------------|------------|--------|
| Summary Instances Narratives | Learning Outcomes | Hours                                                                                                    | Assessment   | Prerequisites | Corequisites |            |        |
| Location                     | Semi              | octor                                                                                                    | Module Coord | linator       |              |            | 0      |
| Coleraine                    | <b>v</b> 1        | 1              1               Image: Coordinator             Image: Coordinator             Image: Coordinator             Image: Coordinator             Image: Coordinator             Image: Coordinator             Image: Coordinator             Image: Coordinator |              |               |              | Edit Staff | Remove |
| Add                          |                   |                                                                                                    |              |               |              |            |        |
| Save Save and Close Cancel   |                   |                                                                                                    |              |               |              |            |        |

You can use the arrows to reorder Teaching Staff – this is the order in which they will display in the Module Description.

| Edit COM189 Introduct   | ion to V | Web Deve       | elopment   | Α       |            |                |              |            |        |
|-------------------------|----------|----------------|------------|---------|------------|----------------|--------------|------------|--------|
| Summary Instances Narra | atives I | Learning Outco | omes Hour  | rs Asse | ssment     | Prerequisites  | Corequisites |            |        |
| Location                |          |                | Semester   | Mod     | lule Coord | inator         |              |            | 0      |
| Coleraine               |          | T              | 1          | •       | oy, Debbie | (AD\e10290648) | <            | Edit Staff | Remove |
| Teaching Staff          |          | Display Nam    | e User Nan | ne      |            |                |              |            |        |
|                         | ±*       | CMS Admin      | AD\e1029   | 0648    | Remove     |                |              |            |        |
|                         | 44       | CMS Admin      | AD\e7420   | 9 [     | Remove     |                |              |            |        |
|                         | [        |                |            |         |            |                |              |            |        |
| Add                     |          |                |            |         |            |                |              |            |        |

You can add non-University staff, where required, as a Module Co-ordinator or member of teaching staff by typing in their email address in the relevant field and completing the text box which appears and clicking on Create Entry.

|                                                                              | Semester                                         | Module Coordinator 🕦                  |
|------------------------------------------------------------------------------|--------------------------------------------------|---------------------------------------|
| Create New External Use                                                      | er                                               | at pm                                 |
| We didn't find an existing ext<br>records. Please enter their firs<br>entry. | ernal user with that em<br>st name and surname t | ail address in our<br>to create a new |
| First Name *                                                                 |                                                  |                                       |
| Surname *                                                                    |                                                  |                                       |
| Email j                                                                      | .bloggs@hotmail.com                              | 1                                     |
|                                                                              |                                                  |                                       |
|                                                                              |                                                  |                                       |
|                                                                              |                                                  |                                       |
|                                                                              | Create Ent                                       | cancel                                |

By default, module **History** (below) will display all **approved** versions of a module only and the date created/effective from and to – any revision to a module will create a new version on the system. From here you can also view a PDF of the module on a given date. To view all versions of the module including drafts click on **Show Drafts**.

| Modu<br>PPD249 | Module History<br>PPD249 - Aqcreditation of Prior Learning |                |              |                  |              |            |  |  |
|----------------|------------------------------------------------------------|----------------|--------------|------------------|--------------|------------|--|--|
| Show Dr        | Show Drafts<br>View by date                                |                |              |                  |              |            |  |  |
| View the mo    | odule on a date                                            |                |              |                  |              |            |  |  |
| View           |                                                            |                |              |                  |              |            |  |  |
| Module H       | listory                                                    |                |              |                  |              |            |  |  |
| < <            | 1 >                                                        | >              |              |                  |              |            |  |  |
| Version        | Created                                                    | Effective From | Effective To | Approved Version | Was Approved | Amended By |  |  |
| 1              | 1 01/10/2013 01/10/2013 Yes CMS Admin Details PDF          |                |              |                  |              |            |  |  |
| I< <           | 1 >                                                        | >              |              |                  |              |            |  |  |

Modules will show as 'approved' in the Index unless they are currently being revised, withdrawn or are subject to (re)approval through evaluation/revalidation in which case they will appear as 'unapproved'.

## Module Deletion or Withdrawal

An **Unapproved** module that has never been approved (has no approved versions) can be **deleted** (as an unwanted draft).

| Module Code | Module Title     | Credit<br>Points | Level | Approval<br>Status                                                         |
|-------------|------------------|------------------|-------|----------------------------------------------------------------------------|
| COM283      | Computer Systems | 20               | 4     | Unapproved <u>Edit   Detais   Delete  </u> History  <br>Reading List   PDF |
|             |                  |                  |       |                                                                            |

An **Approved** module cannot be deleted but has to be **Withdrawn** (the delete option will not appear against an approved module), and submitted through the normal **CA3 process**.

| BME301 | Biomedical engineering 2 | 20 | 5 | Approved | Edit   Details   <u>Withdraw</u>   History |
|--------|--------------------------|----|---|----------|--------------------------------------------|
|        |                          |    |   |          | Reading List   PDF                         |

The CA3 Withdrawal process for a module starts from the Module Index screen - refer to separate Faculty Approval Process guidance.

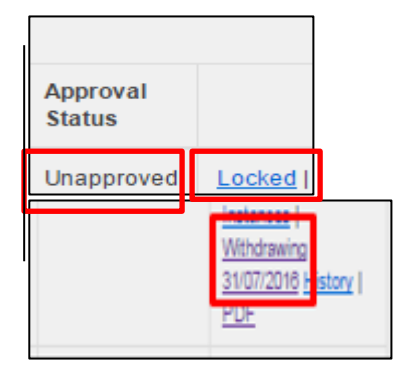

When a withdrawing module has been submitted to the Academic Office with a CA3 (CMS) form for University authorisation it will show as Locked and Withdrawing (with a date) on the Module Index and its status will be Unapproved.

The module will remain on the Module Index until the effective date of withdrawal, at which time it will be moved into withdrawn modules. The proposed withdrawal can be cancelled any time up to the date of withdrawal.

| Module Index   |        |          |  |  |  |  |
|----------------|--------|----------|--|--|--|--|
| Create New     |        |          |  |  |  |  |
| Show Withdrawn |        |          |  |  |  |  |
| Module Search  |        |          |  |  |  |  |
|                |        | <i>a</i> |  |  |  |  |
|                | Search | Clear    |  |  |  |  |
|                |        |          |  |  |  |  |

## Modules undergoing evaluation/revalidation

| Approval<br>Status |                                                                                                    |
|--------------------|----------------------------------------------------------------------------------------------------|
| Unapproved         | Revalidating   Edit Current<br>Approved   Details   Withdraw  <br>History   Reading List   Change<br>Module Code   PDF |

Withdrawn modules can be viewed from the index by selecting **Show Withdrawn** at the top of the main index screen. **Hide Withdrawn** will return to the full listing.

When a module has been submitted for revalidation/evaluation as part of a programme, it will show as **Revalidating** on the Module Index and '**Unapproved**'.

If a change is required for such a module before the 'effective from' date of the new programme or module, this is carried out as a **CA3** revision through the **Edit Current Approved** option.

Make the required revision/s through the **Edit** option on the module, and follow the guidance relating to the **Faculty Approval Process.**